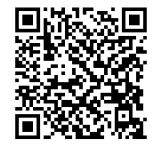

# SERVICE BULLETIN

M1691

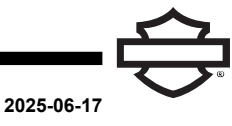

## M1691: LINKED BRAKING FUNCTIONAL IMPROVEMENT

## **Reason for Revision**

Refer to Table 1.

#### **Table 1. Document History**

| Date       | Rev | Revision (Rev) Description |
|------------|-----|----------------------------|
| 2025-06-17 | -   | Initial release            |

## **Purpose for Service Bulletin**

This bulletin inform dealers that there is an Electro Hydraulic Control Unit (EHCU) update available. This update is to improve functionality of the Linked Braking System. Linked Braking allows for more balanced front and rear braking under a wide variety of brake applications. At speeds greater than 20 mph (32 km/h), the system dynamically adjusts the linking to achieve better braking balance, as compared to single input braking. The EHCU update improves Linked Braking with optimized front and rear brake proportioning while only the rear brake is being applied by the rider.

This software update is to address a possible customer concern related to the smoothness of brake engagement during a linked braking event when only rear brake is applied. If a customer has concerns on this Linked Braking operation under these conditions, this improvement update can be applied.

#### NOTE

For vehicles within factory warranty and concern is present, submit a warranty claim per Table 4.

## **Required Dealer Action**

#### Table 2. Required Dealer Action

| Category | Description                           | Required |
|----------|---------------------------------------|----------|
| 1        | Must Perform Repair                   |          |
| 2        | Repair If Presenting Symptom          |          |
| 3        | Feature Pack-<br>Customer/Dealer Paid |          |
| 4        | Informational Purposes Only           |          |

The vehicle battery should be fully charged prior to doing the software update. Have a battery tender connected while performing software update.

Verify that the most up-to-date Software Version (25.6.2 or newer) is installed. Check software version using Digital Technician II (DT II).

#### DIGITAL TECHNICIAN II (PART NUMBER: HD-48650)

#### **EHCU Reflash Sequence**

- 1. Connect battery tender to vehicle.
  - a. Verify battery is fully charged before proceeding.
- Connect Techlink 3 (TL-3) to vehicle. Special Tool: TECHLINK 3 (HD-48650-TL3)
- 3. Connect external power to TL-3 using appropriate power supply providing at least:
  - a. 12 V
  - b. 1.2 A
- 4. Place vehicle in Accessory mode.
  - a. Press and hold trip button for 5 seconds.
- 5. Open DT II program and establish communication with vehicle.
- 6. Proceed to reflash EHCU and follow on-screen directions.

#### NOTE

See Figure 1. The EHCU reflash will not be colored red (1) as it typically is when there is a reflash available. Verify that the "A" revision Calibration number is not listed in the ON VEHICLE column, indicating the update has already been done, before proceeding.

| N | 0 | 7 | Έ |  |
|---|---|---|---|--|
|   |   |   |   |  |

In the interest of preserving customer safety and satisfaction, always check for outstanding recalls whenever any motorcycle is brought into your dealership for either maintenance or service.

| ROUTING      | SERVICE<br>MANAGER | SALES MANAGER | PARTS MANAGER | WARRANTY<br>PROCESS<br>MANAGER | LEAD TECHNICIAN | TECHNICIAN NO. 1 | TECHNICIAN NO. 2 | TECHNICIAN NO. 3 | RETURN THIS TO |
|--------------|--------------------|---------------|---------------|--------------------------------|-----------------|------------------|------------------|------------------|----------------|
| INITIAL HERE |                    |               |               |                                |                 |                  |                  |                  |                |

|                     |                                                                                                    | ENGR                          |                |
|---------------------|----------------------------------------------------------------------------------------------------|-------------------------------|----------------|
|                     | Module Present                                                                                                    | On Vehicle                    | DT II Provided |
|                     | ECM                                                                                                    | Calibration: 41001360H        | 41001360H      |
|                     |                                                                                                    | Calibration: 408001950000     | 40800195A      |
|                     | EHCU                                                                                                    | Software: 408001930000        | 408001930000   |
|                     | 1044                                                                                                    | Calibration: 16.4.44.2        | 16.3.38.2      |
|                     | BCM                                                                                                    | Software: 16.4.11.2 16.4.11.2 | 16.3.8.2       |
|                     | RHCM                                                                                                    | Software: 8.2.3.2 4.0.1.2     | 8.2.1.2        |
|                     | LHCM                                                                                                    | Software: 9.2.5.2 4.0.1.2     | 9.2.3.2        |
| liect a Note: If no | lodale to reprogram from the list.<br>available calibrations to displayed, select a module to were the available calibrations to determine if Reflach is desired. | (1)                           |                |
|                     | <b>(</b>                                                                                                    |                               |                |

Figure 1. EHCU On-Screen Direction

NOTE

Anti-lock Braking System (ABS) Service procedure is not needed after a reflash, the hydraulic system was not opened to perform reflash.

## Vehicles Affected

2023: CVO Street Glide (FLHXSE), CVO Road Glide (FLTRXSE)

2024: CVO Street Glide (FLHXSE), CVO Road Glide (FLTRXSE), CVO Road Glide ST (FLTRXSTSE), Street Glide (FLHX), Road Glide (FLTRX)

2025: CVO Street Glide (FLHXSE), CVO Road Glide (FLTRXSE), CVO Road Glide ST (FLTRXSTSE), CVO Road Glide RR (FLTRXRRSE), Street Glide (FLHX), Street Glide Ultra (FLHXU), Road Glide (FLTRX)

## **Markets Affected**

All markets affected.

## Software Version EHCU Calibration Version

Refer to Table 3.

#### Table 3. Part Numbers

| Current Software | Updated Software |
|------------------|------------------|
| 40800195         | 40800195A        |
| 40800196         | 40800196A        |
| 40800201         | 40800201A        |

## **Credit Procedure**

NOTE

Enter bulletin number M1691 in Event Comments.

For vehicles within factory warranty only, file a Warranty claim for completing the work and note the customer's concern in the comments section of the claim. Table 4.

#### Table 4. Software Version EHCU Calibration Version

| ITEM                         | DATA               |
|------------------------------|--------------------|
|                              | PRD/MC/DEM -       |
|                              | PDI/Standard claim |
| Problem Part Number          | 41100122           |
| Quantity                     | Leave Blank        |
| Labor Code <sup>(1)</sup>    | 1745               |
| Labor Time                   | 0.2 hours          |
| Customer Concern Code        | 9203               |
| Condition Code               | 1745               |
| (1) Download may be required |                    |